## **Hours Reporting**

Summary sheets displaying the number of hours worked per position, location, department, zone, workgroup, etc. are useful resources for LTC administrators and managers. These summaries provide real-time data that is needed in order to plan budgets.

Summary sheets reporting hours can be accessed at any time from menu items in Attendance on Demand. Menu items are typically configured for each workgroup level.

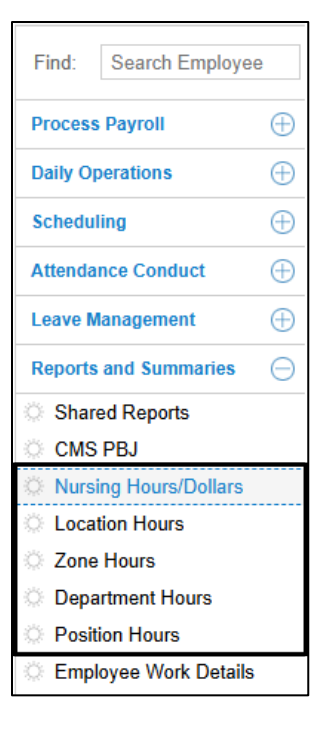

Position hours summary sheets can be configured to display specific groups of employees, such as employees who work in nursing positions, with their position, hours and dollars per pay designation and total worked hours and dollars.

| Excel Print Preview Filter Clear |            |     |                             |                    |                      |                    |                      |  |
|----------------------------------|------------|-----|-----------------------------|--------------------|----------------------|--------------------|----------------------|--|
| Last Name                        | First Name | ID  | Position                    | Regular 1<br>Hours | Regular 1<br>Dollars | Regular 2<br>Hours | Regular 2<br>Dollars |  |
| Abraham                          | Dorothy    | 328 | Certified Nursing Assistant | 7:30               | 106.2750             | 0:00               | 0.0000               |  |
| Allan                            | Joe        | 624 | Certified Nursing Assistant | 8:06               | 99.9540              | 0:00               | 0.0000               |  |
| Anderson                         | Carl       | 322 | Certified Nursing Assistant | 22:42              | 301.0020             | 0:00               | 0.0000               |  |
| Anderson                         | Fiona      | 728 | Registered Nurse            | 40:00              | 1317.2000            | 0:00               | 0.0000               |  |
| Anderson                         | Sonia      | 346 | Licensed Practical Nurse    | 32:00              | 649.6000             | 0:00               | 0.0000               |  |
| Baker                            | Natalie    | 309 | Certified Nursing Assistant | 24:01              | 311.7363             | 0:00               | 0.0000               |  |
| Ball                             | Jasmine    | 692 | Certified Nursing Assistant | 40:00              | 504.8000             | 0:00               | 0.0000               |  |
| Ball                             | Piers      | 311 | Certified Nursing Assistant | 32:09              | 417.3070             | 0:00               | 0.0000               |  |
| Beckley                          | Nathan     | 645 | Certified Nursing Assistant | 32:07              | 392.4657             | 0:00               | 0.0000               |  |

Total worked hours and dollars can be viewed by scrolling to the right side of the report.

|                 | Refresh           |
|-----------------|-------------------|
| Worked<br>Hours | Worked<br>Dollars |
| 7:30            | 106.2750          |
| 8:06            | 99.9540           |
| 22:42           | 301.0020          |
| 41:13           | 1377.3030         |
| 32:00           | 649.6000          |
| 24:01           | 311.7363          |
| 40:18           | 510.4790          |
| 32:09           | 417.3070          |
| 32:07           | 392.4657          |

Columns in the sheets can be sorted in ascending and descending order and grouped according to type by clicking the header of the columns.

| Excel     | t Preview Filte | er  | Clear                       |                    |                      |
|-----------|-----------------|-----|-----------------------------|--------------------|----------------------|
| Last Name | First Name      | ID  | Position 1                  | Regular 1<br>Hours | Regular 1<br>Dollars |
| Miller    | Sue             | 306 | Certified Nursing Assistant | 24:00              | 295.2000             |
| Watson    | Dan             | 320 | Certified Nursing Assistant | 24:04              | 296.0200             |
| Lyman     | Joshua          | 331 | Certified Nursing Assistant | 8:07               | 99.8350              |
| Sanderson | Sean            | 332 | Certified Nursing Assistant | 8:07               | 99.8350              |
| Stone     | Claire          | 339 | Certified Nursing Assistant | 8:09               | 100.2450             |
| Lyman     | Max             | 293 | Certified Nursing Assistant | 32:05              | 410.0250             |
| Walker    | Mary            | 301 | Certified Nursing Assistant | 32:08              | 410.6640             |
| Smith     | Claire          | 304 | Certified Nursing Assistant | 24:11              | 309.0630             |

Type all or part of a position name in the Filter field and hit the Enter key on your keyboard to view all employees working that position to the top of the report.

|                  |               | /   |                  |                    |                      |  |  |
|------------------|---------------|-----|------------------|--------------------|----------------------|--|--|
| Nursing Hours/Do | llars         |     |                  |                    |                      |  |  |
| Excel            | t Preview reg |     | Clear            |                    |                      |  |  |
| Last Name        | First Name    | ID  | Position         | Regular 1<br>Hours | Regular 1<br>Dollars |  |  |
| Anderson         | Fiona         | 728 | Registered Nurse | 40:00              | 1317.2000            |  |  |
| Caw              | Nathaniel     | 400 | Registered Nurse | 32:14              | 1177.4840            |  |  |
| Cornish          | Michelle      | 768 | Registered Nurse | 30:31              | 1004.9140            |  |  |
| Dickens          | Joe           | 354 | Registered Nurse | 24:01              | 906.8693             |  |  |
| Dowd             | Sheryl        | 722 | Registered Nurse | 40:00              | 1408.8000            |  |  |
| Dutton           | Luke          | 361 | Registered Nurse | 8:03               | 278.6105             |  |  |

Click an employee name to drill down to the employee's time card page. Print or export reports to an Excel spreadsheet using the Print Preview button and Excel button.

| Excel Print Preview Filter Clear |            |     |                             |                    |  |  |  |
|----------------------------------|------------|-----|-----------------------------|--------------------|--|--|--|
| Last Name                        | First Name | ID  | Position                    | Regular 1<br>Hours |  |  |  |
| Abraham                          | Dorothy    | 328 | Certified Nursing Assistant | 7:30               |  |  |  |
| Allan                            | Joe        | 624 | Certified Nursing Assistant | 8:06               |  |  |  |
| Anderson                         | Carl       | 322 | Certified Nursing Assistant | 22:42              |  |  |  |
| Anderson                         | Fiona      | 728 | Registered Nurse            | 40:00              |  |  |  |
| Anderson                         | Sonia      | 346 | Licensed Practical Nurse    | 32:00              |  |  |  |

Printed reports will appear on screen in as a PDF.

|           | ,           |        |                             |               |                |              |                |
|-----------|-------------|--------|-----------------------------|---------------|----------------|--------------|----------------|
| Nursing   | g Hours/    | Dollar | S                           |               |                |              |                |
| Last Name | First Name  | ID     | Position                    | jular 1 Hours | ılar 1 Dollars | ular 2 Hours | ular 2 Dollars |
| Abraham   | Dorothy     | 328    | Certified Nursing Assistant | 7:30          | 106.2750       | 0:00         | 0.0000         |
| Allan     | Joe         | 624    | Certified Nursing Assistant | 8:06          | 99.9540        | 0:00         | 0.0000         |
| Anderson  | Carl        | 322    | Certified Nursing Assistant | 22:42         | 301.0020       | 0:00         | 0.0000         |
|           | Fiona       | 728    | Registered Nurse            | 40:00         | 1317.2000      | 0:00         | 0.0000         |
|           | Sonia       | 346    | Licensed Practical Nurse    | 32:00         | 649.6000       | 0:00         | 0.0000         |
| Baker     | Natalie     | 309    | Certified Nursing Assistant | 24:01         | 311.7363       | 0:00         | 0.0000         |
| Ball      | Jasmine     | 692    | Certified Nursing Assistant | 40:00         | 504.8000       | 0:00         | 0.0000         |
|           | Piers       | 311    | Certified Nursing Assistant | 32:09         | 417.3070       | 0:00         | 0.0000         |
| Beckley   | Nathan      | 645    | Certified Nursing Assistant | 32:07         | 392.4657       | 0:00         | 0.0000         |
| Bond      | Trevor      | 318    | Certified Nursing Assistant | 0:00          | 0.0000         | 0:00         | 0.0000         |
| Brown     | Virginia    | 568    | Licensed Practical Nurse    | 24:01         | 486.3375       | 0:00         | 0.0000         |
| Buckland  | Ian         | 345    | Licensed Practical Nurse    | 0:00          | 0.0000         | 0:00         | 0.0000         |
| Campbell  | Christopher | 515    | Certified Nursing Assistant | 24:17         | 310.5838       | 0:00         | 0.0000         |
|           | Victor      | 547    | Certified Nursing Assistant | 24:09         | 312.2595       | 0:00         | 0.0000         |
| Caw       | Nathaniel   | 400    | Registered Nurse            | 32:14         | 1177.4840      | 0:00         | 0.0000         |
| Chapman   | Cheryl      | 706    | Licensed Practical Nurse    | 24:09         | 484.6905       | 0:00         | 0.0000         |
| Clark     | Bernadette  | 329    | Certified Nursing Assistant | 15:57         | 203.8410       | 0:00         | 0.0000         |
| Cornish   | Michelle    | 768    | Registered Nurse            | 30:31         | 1004.9140      | 0:00         | 0.0000         |
|           | Nicola      | 337    | Certified Nursing Assistant | 8:09          | 105.7870       | 0:00         | 0.0000         |
| Dickens   | Joe         | 354    | Registered Nurse            | 24:01         | 906.8693       | 0:00         | 0.0000         |
| Dole      | Aaliyah     | 572    | Licensed Practical Nurse    | 0:00          | 0.0000         | 0:00         | 0.0000         |
| Dowd      | Sheryl      | 722    | Registered Nurse            | 40:00         | 1408.8000      | 0:00         | 0.0000         |
| Dutton    | Luke        | 361    | Registered Nurse            | 8:03          | 278.6105       | 0:00         | 0.0000         |
| Dyer      | Abigail     | 497    | Registered Nurse            | 40:00         | 1490.8000      | 0:00         | 0.0000         |
| Eastcote  | Julia       | 677    | Certified Nursing Assistant | 40:00         | 460.0000       | 0:00         | 0.0000         |
| Edgecumbe | Alexa       | 456    | Certified Nursing Assistant | 24:11         | 322.6057       | 0:00         | 0.0000         |

March 3, 2025

Summary sheet listing location, department, zone, etc. hours can be filtered according to the selections made from the Period and Pay Period Class drop-down lists.

| Period:          | Current Period |        | ~ P   | ay Period Clas | s: Any | K     | ~ \   |
|------------------|----------------|--------|-------|----------------|--------|-------|-------|
| Location Hours   |                |        |       |                |        |       |       |
| Totals           | 12871:06       | 107:34 | 10:52 | 24:00          | 184:00 | 80:20 | 17:30 |
| Location         | Rg1            | OVT    | Dbl   | Sic            | Vac    | PTO   | LCR   |
| Cedar Springs    | 4442:27        | 66:30  | 9:16  |                | 40:00  | 16:20 | 6:00  |
| Central Office   | 833:07         |        |       |                | 8:00   | 8:00  |       |
| Evergreen Acres  | 3520:00        | 15:06  | 0:06  | 8:00           | 104:00 | 24:00 | 6:00  |
| Glenwood Gardens | 4075:32        | 25:58  | 1:30  | 16:00          | 32:00  | 32:00 | 5:30  |

©2025 Attendance on Demand, Inc. All rights reserved. Attendance on Demand is a registered trademark of Attendance on Demand, Inc. (AOD). Nothing contained here supersedes your obligations under applicable contracts or federal, state and local laws in using AOD's services. All content is provided for illustration purposes only.

March 3, 2025